|   | Login Form                                                                   | CoalaWeb Traffic            |  |
|---|------------------------------------------------------------------------------|-----------------------------|--|
|   | Beestzename                                                                  | 20 Jun 20 Jun 20 Jun 20 Jun |  |
| 4 | Passwort<br>Angemoldet blobon                                                |                             |  |
|   | Arnweden<br>Grasswort wegesseer?<br>Grasszontario vorgession?<br>Grassbeinen |                             |  |
|   | Landesverband Nord-<br>Rbeniand o V.                                         | Back to Top                 |  |
|   | <u>III.</u> gontry                                                           |                             |  |

Start der Registrierung. Mit diesem Bild beginnt die Registrierung

| Login Form                                        | CoalaWeb Traffic                                                               |             |
|---------------------------------------------------|--------------------------------------------------------------------------------|-------------|
| Beestzenume                                       | and the set of and the set of the                                              |             |
| Passwort<br>Argemeldet biober                     |                                                                                |             |
| Prostance Prostance Prostance Prostance Prostance | Who Is Online<br>Series<br>Geneta, 22 Proverse 284 49.30<br>Powerd by CouldWeb |             |
| Landszovefband Nord-<br>Rheniund e V.             |                                                                                | Back to Top |
| gontry                                            |                                                                                |             |

Hier auf Registrieren klicken.

Anschließend erscheint der nachstehende Bildschirm.

<complex-block>

Hier bitte die Vereinsnummer eingeben. Bitte in folgenden Format 05107. Also ohne Leerzeichen oder Bindestriche oder sonstige Füllzeichen zwischen den zahlen. Leistungsrichter bitte Vor-und Nachname als ein Wort z.B.: willibertheinrichs

Hier ein Passwort vergeben. Dieses dann in der zweiten Zeile wiederholen.

Hier eure E-Mailadresse eingeben und darunter weiderholen. Bitte nicht eure Private Mailadresse sondern falls vorhanden eure Vereinsmailadresse.

Zum abschluß auf Registieren klicken.

Kreisgruppen zuordnen können.

Nach den dies alles erledigt ist steht unterhalb des Kopfs der Seite folgender Text:

Das Benutzerkonto wurde erstellt und ein Bestätigungscode wurde an die eingegebene E-Mail-Adresse verschickt. Das Benutzerkonto wird mit einem Klick auf den Verifizierungslink in der E-Mail verifiziert. Vor dem ersten Anmelden muss aber noch ein Administrator das Benutzerkonto aktivieren.

Ihr bekommt dann eine Mail mit folgendem Betreff:

## Kontoinformationen für ["Euer Benutzername (Vereinsnummer/ KG Nummer)"] bei Landesverband Nord Rheinland

Hallo ["Euer Benutzername (Vereinsnummer/ KG Nummer)"],

Vielen Dank für die Registrierung bei Landesverband Nord Rheinland. Das Benutzerkonto wurde angelegt und muss zur Verwendung noch verifiziert werden.

Um dieses zu tun, genügt ein Klick auf den folgenden Link oder der Link kann auch aus dieser Nachricht kopiert und in den Webbrowser eingefügt werden:

https://lv-nrl.de/index.php/component/users/?task=registration.activate&token=f13930fd377cb161cee165052f8ce0a1 Nach der Verifizierung wird der Administrator über die ausstehende Aktivierung des Benutzerkontos informiert. Sobald das Benutzerkonto aktiviert wurde wird eine Bestätigungsmail verschickt.

Nach der Aktivierung ist eine Anmeldung bei <u>https://lv-nrl.de/</u> mit dem folgenden Benutzernamen und Passwort möglich:

Benutzername: ["Euer Benutzername (Vereinsnummer/ KG Nummer)"] Passwort: ["Euer Passwort"]

Der link in der Mail hat wenn ihr die Mail bekommt einen anderen Inhalt, da er von Programm generiert wird.

Bitte beachten das euere Anmeldung vom Administrator freigeschaltet werden muss. Die Anmeldung steht also nicht sofort zur Verfügung.